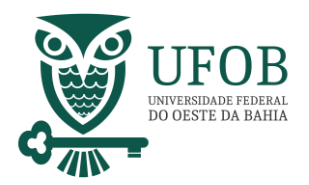

Este manual apresenta o passa-a-passo para solicitação de concessão de ausência, sem qualquer prejuízo, por motivo de falecimento de familiar.

Base Legal:

> Art. 97, da Lei nº 8.112, de 1990;

Obs.: Conforme Lei nº 8.112/90, Art. 97, III,b, a licença falecimento é concedida quando comprovados os seguintes vínculos: a) filha/filho; b) enteada/enteado; c) pai/mãe; d) irmã/irmão; e) cônjuge; f) companheira/companheiro; g) menor sob guarda ou tutela

A solicitação da concessão deve ser realizada pelo SIGEPE, acesse via Portal do Servidor (https://servidor.sigepe.planejamento.gov.br)

Você será direcionado à página de *login*, digite o CPF e sua senha SIGEPE.

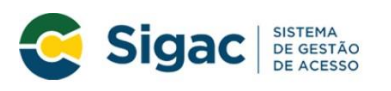

Faça login para prosseguir para o Sigepe

| Digite o CPF sem pontuação |    | CERTIFICADO DIGITAL                                                                                           |  |  |
|----------------------------|----|----------------------------------------------------------------------------------------------------|--|--|
| Digite a senha             | OU | Se você possui certificado digital,<br>clique em uma das opções abaixo e<br>acesse através de seu código PIN. |  |  |
| Acessar +D                 |    | Certificado                                                                                                   |  |  |
|                            |    | Lertificado<br>em Nuvem                                                                                       |  |  |
|                            |    | Precisa de Ajuda?                                                                                             |  |  |

Servidores que possuem Certificado Digital podem realizar o login utilizando o token.

**DE PESSOAS** 

1 | Coordenadoria de Benefícios e Qualidade de Vida

:SELECIONE:

Manual Concessões / Ausência por Falecimento de Familiar

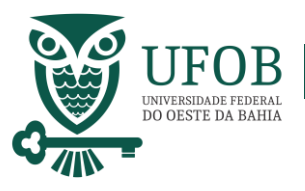

Na área de trabalho do sistema clique no menu (três tracinhos) ao lado da palavra SIGEPE no canto superior esquerdo, após clique em "Requerimento".

|                      |                         |                                    | ≙ ⊄ ◘ ⊚ ⊖ (2 |
|----------------------|-------------------------|------------------------------------|--------------|
| esquisar             | Gestão de Pessoas       |                                    |              |
| Gestão de Pessoas    | Avaliação de Desempenho | Avaliação de Desempenho<br>Líderes | Consignações |
|                      | Dados Cadastrais        | Dados Financeiros                  | Férias       |
|                      | Gestão de Vinculo       | Minha Saŭde                        | Moradia      |
|                      | Previdência             | Publicação                         | Requerimento |
| Chefe                |                         | Você não possul taref              | as,          |
| Unidade de Exercício |                         |                                    |              |
| O Ver dados          |                         |                                    |              |
| Mensagens 🕥          |                         | Favoritos                          | 0            |

Você será redirecionado para:

**ÁREA DE TRABALHO DO SERVIDOR/PENSIONISTA > GESTÃO DE PESSOAS > REQUERIMENTO** 

Na tela seguinte clique em "Solicitar".

| E Sigepe                                                                      | @ ₽ ¤ @ € <mark>8</mark>        |
|-------------------------------------------------------------------------------|---------------------------------|
| Você está em: Área de Trabalho do Servidor > Gestão de Pessoas > Requerimento | SERVIDOR / PENSIONISTA - UFOB - |
| Tar Solicitar Consultar Ajuda                                                 |                                 |
| Tarefas<br>Requerimento                                                       | Sua sessão expira em 00:28:52 🎅 |
|                                                                               |                                 |

DE PESSOAS

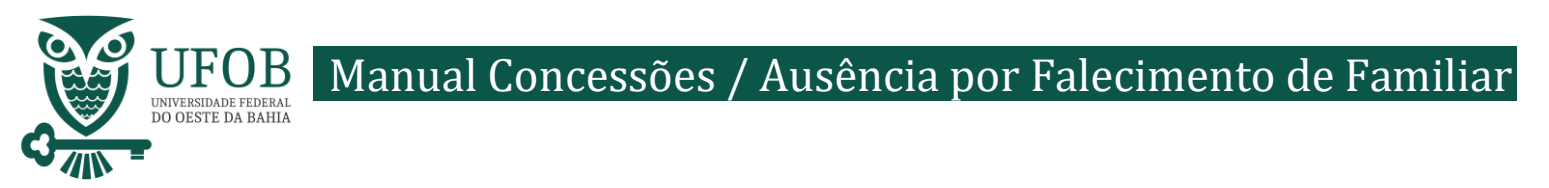

#### Nesse momento clique em "selecione outro requerimento".

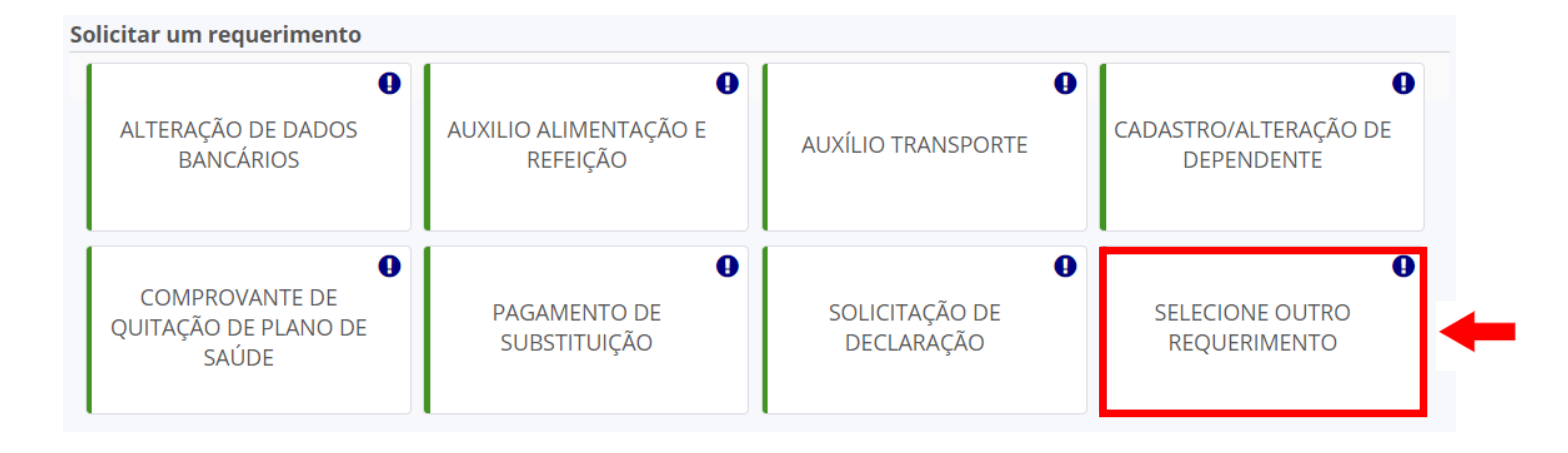

Em "Tipo de Documento" escolha "Ausência por Falecimento de Familiar".

| <ul> <li>Informações do Documento</li> </ul> |   |
|----------------------------------------------|---|
| Tipo de Documento: 🖓                         |   |
| ×                                            |   |
| Nome Civil : *                               |   |
|                                              |   |
|                                              |   |
| Nome Social : 🖓                              |   |
|                                              |   |
| CPF do servidor : *                          |   |
|                                              |   |
| Matrícula SIAPE · *                          |   |
|                                              | * |
|                                              |   |
|                                              |   |
|                                              |   |
|                                              |   |
|                                              |   |

Os dados do servidor serão preenchidos automaticamente pelo SIGEPE.

Informe informar a data do falecimento e tipo de vínculo com o falecido(a).

PROGEP PRÓ-REITORIA DE GESTÃO DE PESSOAS

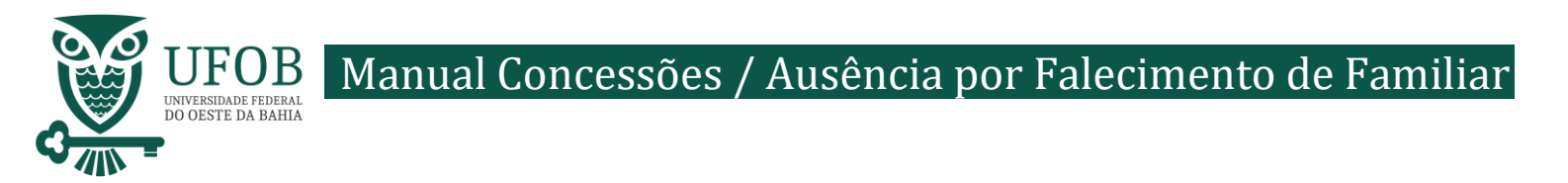

Depois de preencher os dados do Requerimento é necessário clicar em "Gerar Documento".

| Incluir/Alterar Documentos                                                                                                    |                                                                                                    |
|----------------------------------------------------------------------------------------------------|----------------------------------------------------------------------------------------------------|
| ✓ Informações do Documento          Nome da mãe do dependente : *         Benefício Requerido (1 ):         Selecione         +         Gerar Documento | Preencha as informações do documento e clique no botão gerar documento.<br>• O documento poderá ser visualizado neste espaço |
| 🖴 Gravar 🗶 Cancelar                                                                                                    |                                                                                                    |

Depois de conferir as informações no documento gerado clique em "Gravar".

| ✓ Informações do Documento    |   |
|-------------------------------|---|
|                               | ^ |
| Nome da mãe do dependente : * |   |
| Benefício Requerido ( 1 ):    |   |
| Selecione                     |   |
| +                             |   |
| Gerar Documento               |   |
| > Assinaturas Digitais        |   |
| -                             |   |
| 🖨 Gravar 🧳 Assinar 🗶 Cancelar |   |

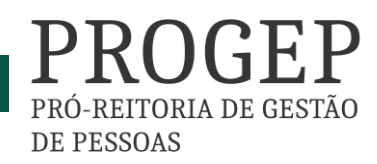

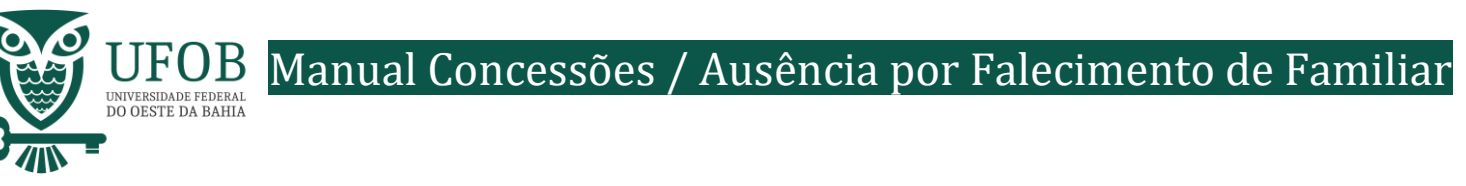

Você será redirecionado para:

ÁREA DE TRABALHO DO SERVIDOR/PENSIONISTA > GESTÃO DE PESSOAS > REQUERIMENTO>SOLICITAR

Com o documento gravado o servidor deve incluir os documentos comprobatórios em "Incluir Anexos". Selecionando o "Tipo de Docomento a ser anexado. Os documentos devem ser scaneados em resolução 300dpi e salvos em formato PDF/A.

| REQUERIMENTOS                                        |                                                                                                    |                       |                        |                      |                               |  |  |
|------------------------------------------------------|----------------------------------------------------------------------------------------------------|-----------------------|------------------------|----------------------|-------------------------------|--|--|
|                                                      | Requerimento                                                                                                    | Assinado              | Preenchimento          | Mensagem do Servidor | Mensagem do Gestor de Pessoas |  |  |
| -                                                    | Ausência por Falecimento de Familiar                                                                                                    | Obrigatório           | Preenchido             | Inserir              | -                             |  |  |
|                                                      | Incluir Anexo                                                                                                    |                       |                        |                      |                               |  |  |
| Resul                                                | tados por página: 20 💌                                                                                                    | Ant                   | erior <u>1</u> Próximo |                      | 1 registro(s) - Página 🚺 de   |  |  |
| As                                                   | inar Selecionado(s) Excluir Selecionado(s)                                                                                                    |                       |                        |                      |                               |  |  |
|                                                      |                                                                                                    |                       |                        |                      |                               |  |  |
|                                                      |                                                                                                    |                       |                        |                      |                               |  |  |
|                                                      |                                                                                                    |                       |                        |                      |                               |  |  |
| lr                                                   |                                                                                                    |                       |                        |                      | ,<br>,                        |  |  |
| Гіро                                                 | Documento: *                                                                                                    |                       |                        |                      |                               |  |  |
| Tipo<br>Cer                                          | Documento: *<br>tidão Negativa da Fazenda Pública                                                                                                    |                       |                        |                      | ,                             |  |  |
| Tipo<br>Cer                                          | Documento: *<br>tidão Negativa da Fazenda Pública<br>rtidão                                                                                                    | ٩                     | •                      |                      |                               |  |  |
| Tipo<br>Cer<br>Ce                                    | Documento: *<br>tidão Negativa da Fazenda Pública<br>rtidão                                                                                                    | ٩                     | •                      |                      |                               |  |  |
| Tipo<br>Cer<br>Ce<br>Ce                              | Documento: *<br>tidão Negativa da Fazenda Pública<br>rtidão<br><b>rtidão Negativa da Fazenda Pública</b><br>rtidão Negativa de Antecedentes Criminais                                                                                                    | Q<br>no Brasil        | *                      |                      |                               |  |  |
| Tipo<br>Cer<br>Ce<br>Ce<br>Ce                        | Documento: *<br>tidão Negativa da Fazenda Pública<br>rtidão<br>rtidão Negativa da Fazenda Pública<br>rtidão Negativa de Antecedentes Criminais<br>rtidão de Casamento                                                                                          | Q<br>no Brasil        | •                      |                      |                               |  |  |
| Tipo<br>Cer<br>Ce<br>Ce<br>Ce                        | Documento: *<br>tidão Negativa da Fazenda Pública<br>rtidão<br>rtidão Negativa da Fazenda Pública<br>rtidão Negativa de Antecedentes Criminais<br>rtidão de Casamento<br>rtidão de Divórcio                                                                    | <b>Q</b><br>no Brasil | •                      |                      |                               |  |  |
| Cer<br>Cer<br>Ce<br>Ce<br>Ce<br>Ce<br>Ce             | Documento: *<br>tidão Negativa da Fazenda Pública<br>rtidão<br>rtidão Negativa da Fazenda Pública<br>rtidão Negativa de Antecedentes Criminais<br>rtidão de Casamento<br>rtidão de Divórcio<br>rtidão de Nascimento                                            | Q<br>no Brasil        | •                      |                      |                               |  |  |
| Cer<br>Cer<br>Ce<br>Ce<br>Ce<br>Ce<br>Ce<br>Ce<br>Ce | Documento: *<br>tidão Negativa da Fazenda Pública<br>rtidão<br>rtidão Negativa da Fazenda Pública<br>rtidão Negativa de Antecedentes Criminais<br>rtidão de Casamento<br>rtidão de Divórcio<br>rtidão de Nascimento<br>rtidão de tempo de serviço/contribuição | Q<br>no Brasil        | •                      |                      |                               |  |  |

Selecione o arquivo a ser anexado clicando em "+ Anexar" e escolha o "Tipo de Conferencia", posteriormente clique em "Gravar".

| ✓ Informações do Documento      |        |                              |
|---------------------------------|--------|------------------------------|
| Numero :                        |        | _                            |
| nteressado :                    |        | <b>↓</b>                     |
| ipo de conferência : * 🖓        |        |                              |
| Cópia assinada digitalmente 🔹 👻 |        | TANEAAR                      |
| Dbservação :                    |        |                              |
|                                 | Como ( | onverter arguivos para PDF-A |
| · · ·                           | conto  |                              |
| 🖨 Gravar 🗙 Cancelar             |        |                              |

DE PESSOAS

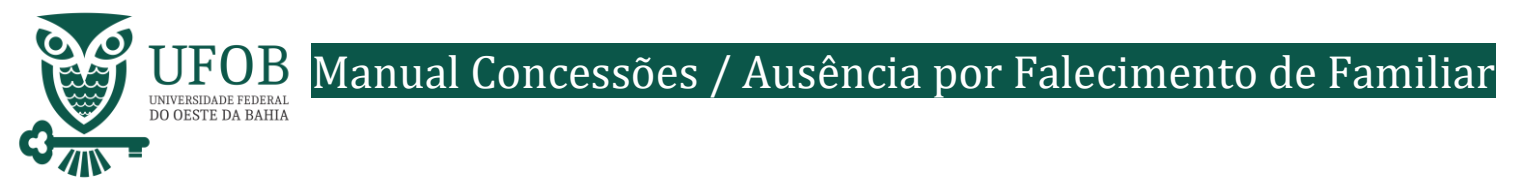

# Assine o requerimento e o(s) anexo(s), selecionando os itens a serem assinados, e posteriormente clicando em "Assinar Selecionados".

|    |                        | REQUERIMENTOS                                 |             |                        |                               |                               |  |
|----|------------------------|-----------------------------------------------|-------------|------------------------|-------------------------------|-------------------------------|--|
|    |                        | Requerimento                                  | Assinado    | Preenchimento          | Mensagem do Servidor          | Mensagem do Gestor de Pessoas |  |
| ,[ | •                      | Ausência por Falecimento de Familiar          | Obrigatório | Preenchido             | Inserir                       | -                             |  |
|    |                        | Certidão de Óbito - 0004587499-<br>CEOBI/2021 | Obrigatório | Preenchido             | Inserir                       | -                             |  |
|    |                        | Incluir Anexo                                 |             |                        |                               |                               |  |
|    | Resultado página: 20 💌 |                                               |             | erior <u>1</u> Próximo | 1 registro(s) - Página 🚺 de 1 |                               |  |
|    | Assina                 | r Selecionado(s) Excluir Selecionado(s)       |             |                        |                               |                               |  |

## Digite seu CPF e senha para assinar o(s) documento(s).

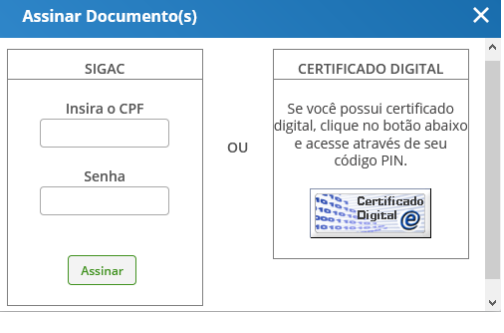

Servidores que possuem Certificado Digital podem realizar o login utilizando o token.

## Registre Ciência, selecionando o campo adqueado. Clique em "Envie para Análise" para encaminhar o requerimento para unidade de Gestão de Pessoas analisar.

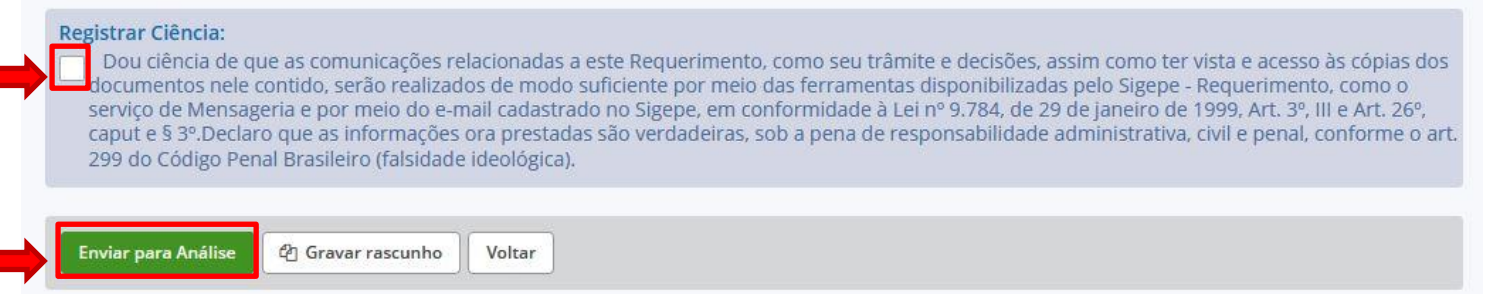

### **Orientações:**

– Deve-se anexar a Certidão de Óbito.

PRO-REITORIA DE GESTÃO DE PESSOAS